## ІНСТРУКЦІЯ КОРИСТУВАЧА З РЕЄСТРАЦІЇ У ПЕРСОНАЛЬНОМУ КАБІНЕТІ «M.E.DOC ONLINE»

У інструкції описані кроки, які необхідно виконати для реєстрації у **Персональному кабінеті «М.Е.Doc Online»**.

Зареєструвавшись у **Персональному кабінеті**, Ви отримаєте можливість обмінюватись електронними документами з користувачами програми «**M.E.Doc IS**».

Для роботи з Персональним кабінетом Вам необхідні:

- Підключення до мережі Інтернет.
- Електронний цифровий підпис (АЦСК <u>«Україна»</u>, АЦСК <u>«УСЦ»</u>, АЦСК ІДД ДФС, АЦСК <u>«ІВК»</u>, АЦСК <u>«MASTERKEY»</u>).

## Для реєстрації виконайте наступні дії:

- 1. «**М.Е.Doc Online**» представляє собою веб-ресурс. Для початку роботи з **Персональним кабінетом** перейдіть за посиланням <u>http://medoc-ua.com.ua</u>.
- 2. Натисніть на посилання для завантаження криптопровайдера (Рис. 1).

| Вхід до системи                                                                                                    |
|----------------------------------------------------------------------------------------------------|
| М.е. С С С МІЙ ЕЛЕКТРОННИЙ ДОКУМЕНТ ОНЛАЙН                                                                                                    |
| <ul> <li>Інструкція щодо оновлення криптопровайдера:</li> <li>1. Натисніть Завантажити Криптопровайдера</li> <li>2. Запустіть завантажени Інгайл Unicrypt.exe для встановлення нової версії</li> <li>Після запуску криптопровайдера оновіть сторінку</li> </ul> |
|                                                                                                    |

*Puc.* 1

- 3. Збережіть на жорсткому диску комп'ютера файл *unicrypth.exe* та після завантаження запустіть його, двічі натиснувши лівою клавішею миші. У вікні, що відкриється, натисніть кнопку «Виконати».
- 4. Після встановлення криптопровайдер автоматично запуститься, в треї з'явиться піктограма (*Puc. 2*).

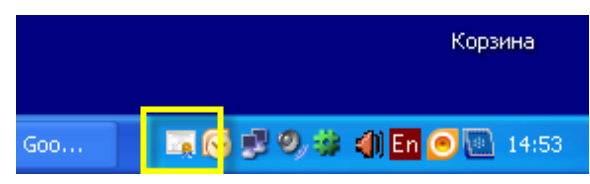

*Puc.* 2

5. В криптопровайдері вкажіть каталог, де розміщенні сертифікати. Для цього натисніть **правою** клавішею миші піктограму криптопровайдера. Відкриється меню, в якому оберіть пункт «*Каталог з сертифікатами…»* (*Рис.*).

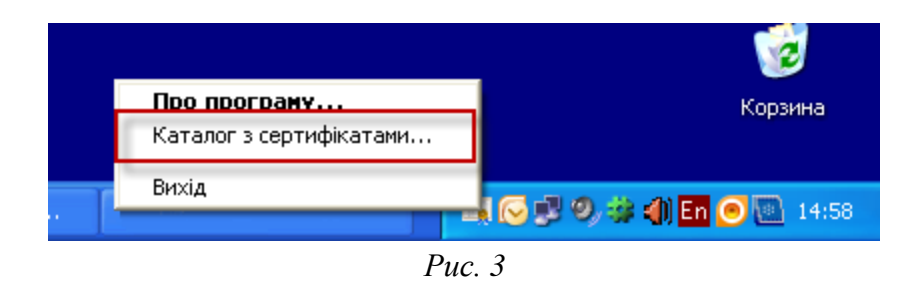

- 6. Відкриється вікно «*Огляд папок*». Вкажіть шлях до каталогу, де зберігаються файли сертифікатів. Оберіть потрібний каталог та натисніть кнопку «*OK*».
- 7. Після налаштування криптопровайдера оновіть сторінку Персонального кабінету «M.E.Doc Online» (*Puc.* ).

| Вхід до си | Вхід до системи                                                                                                    |  |  |  |
|------------|----------------------------------------------------------------------------------------------------|--|--|--|
|            |                                                                                                    |  |  |  |
| N          | <b>1. — . 🥏 — —</b><br>й електронний документ онлайн                                                                         |  |  |  |
| <b>V</b>   | Інструкція щодо оновлення криптопровайдера:                                                                                  |  |  |  |
|            | 1. Натисніть <u>Завантажити</u> Криптопровайдер<br>2. Запустіть завантажений файл Unicrypt.exe для встановлення нової версії |  |  |  |
| ~          | Після запуску криптопровайдера оновіть сторінку                                                                              |  |  |  |
|            |                                                                                                    |  |  |  |

*Puc.* 4

8. У вікні «*Bxid do системи*» виведеться перелік сертифікатів з вказаного каталогу. Виділіть будь-який сертифікат та натисніть на кнопку «Далі» (*Puc. 5*).

| Вхід до системи     |           |            |                  |                  |                                            |             |                                   |
|---------------------|-----------|------------|------------------|------------------|--------------------------------------------|-------------|-----------------------------------|
|                     |           |            |                  |                  |                                            |             |                                   |
| МИЙ                 | М.С.С.С.  |            |                  |                  |                                            |             |                                   |
| Виберіть с          | ертифікат | зі списку  |                  |                  |                                            |             |                                   |
| Тип<br>сертифікату  | ЄДРПОУ    | ΙΠΗ        | ПІБ користувача  | Підприємство     | ЦСК                                        | Призначення | Дата<br>закінчення<br>сертифікату |
| Печатка<br>установи | 11223344  | 11223344   | АТ "Тестова орг" | АТ "Тестова орг" | ТОВ "Український сертифікаційний<br>центр" | Підписання  | 29.01.2015                        |
| Печатка<br>установи | 11223344  | 11223344   | АТ "Тестова орг" | АТ "Тестова орг" | ТОВ "Український сертифікаційний<br>центр" | Шифрування  | 29.01.2015                        |
| Печатка<br>установи | 11223344  | 11223344   | АТ "Тестова орг" | АТ "Тестова орг" | ТОВ "Український сертифікаційний<br>центр" | Шифрування  | 12.02.2015                        |
| Директор            | 11223344  | 1234567877 | Іванов П.П.      | АТ "Тестова орг" | ТОВ "Український сертифікаційний<br>центр" | Підписання  | 29.01.2015                        |
|                     |           |            |                  |                  | Український центр сертифікації             |             | *                                 |
|                     |           |            |                  |                  |                                            |             | Далі                              |

*Puc.* 5

9. Введіть пароль обраного сертифікату у відповідне поле та натисніть кнопку «Увійти» (Рис. 6).

| Вхід до системи                  |                              |        |  |  |
|----------------------------------|------------------------------|--------|--|--|
|                                  |                              |        |  |  |
| М.С.                             | 💋 🕝 🧲<br>НИЙ ДОКУМЕНТ ОНЛАЙН |        |  |  |
| Введіть пароль секретного ключа- |                              |        |  |  |
| Тип сертифікату:                 | Печатка установи             |        |  |  |
| ПІБ користувача:                 | АТ "Тестова орг"             |        |  |  |
| ЄДРПОУ:                          | 11223344                     |        |  |  |
| Підприємство:                    | АТ "Тестова орг"             |        |  |  |
| INH:                             | 11223344                     |        |  |  |
| Дата закінчення сертифікату:     | 29.01.2015                   |        |  |  |
| Пароль:                          |                              |        |  |  |
|                                  |                              |        |  |  |
|                                  |                              |        |  |  |
|                                  | Назад                        | Увійти |  |  |
|                                  | Due 6                        |        |  |  |

- *Puc.* 6
- Обов'язковою умовою користування Персональним кабінетом «M.E.Doc Online» є підписання користувачем «Умови надання послуг». Якщо Ви згодні з Умовами, натисніть кнопку «Підписати» (Рис.).

| Умови надання г                                                                                                    | юслуг                                                                                                    |                                                                                                    |                                                                                                    |                                                                                                    |                                                                           |                                                                                                    | ×                                          |
|----------------------------------------------------------------------------------------------------|----------------------------------------------------------------------------------------------------|----------------------------------------------------------------------------------------------------|----------------------------------------------------------------------------------------------------|----------------------------------------------------------------------------------------------------|---------------------------------------------------------------------------|----------------------------------------------------------------------------------------------------|--------------------------------------------|
| Перед вик<br>за адресою: у<br>Для того ц<br>використовувати<br>Користиви<br>доповненнями. Як<br>В цих Умос<br>Користува<br>– дицензйни<br>Звітність<br>– докумен<br>чинним законодан<br>«М.Е.DOC-<br>– онлайн з<br><u>чичи опіпе те-do</u><br>Інформац<br>– надання<br>файлів документів | ористанням онл<br>www.online.me-dj<br>цоб використову<br>ML E DOC-Online<br>ись «М E DOC-O<br>що Користувач<br>вах терміни вжиг<br>ч<br>й користувач Ки<br>Користувач Ки<br>Користувач Ки<br>Оnline»<br>ійне обслуговув<br>ТОВ «IT Excnept<br>тоВ «IT Excnept<br>тову). | айн версії Комп'ї<br><u>ос.com из</u><br>увати «М. Е.DOC-1-<br>к, якщо вік повні<br>не згоден з Умове<br>акоться в такому<br>омп'ютерної про<br>а Користувачем <i>і</i><br>особі програми «І<br>далі - Система).<br>ання<br>» послуг з актуал | умови надання по<br>отерної програми «М.Е.С<br>будь ласка, уважно про<br>Опіпе», Користувач зобо<br>сто» або частково не зго<br>томання про зміни вбо<br>ами, він не повинен кор<br>значенні:<br>грами «М.Е.DOC» або пе<br>цо контролюючих органі<br>И.E.DOC», яка знаходиться<br>Оновлення Системи є не<br>ізації довідкової інформа | ОСЛУГ (далі – «Умови»)<br>ОСС», яка міститься<br>читайте ці Умови.<br>зе язаний висловити свою згод<br>доповнення до цих Умов, Кор<br>истуватися =М.Е.DOC-Online».<br>предплатник електронної версії<br>ів у строки, в порядку, відповід<br>та за адресою:<br>від емними її частинами.<br>щії, яка міститься у Системі (по | у з цими Умс<br>истувач погс<br>видання -Де<br>но до форма<br>новлення фо | рвами. Користувач не ма<br>оджуеться з такими зміна<br>обет Кредит».<br>цтів та за формою, що ви<br>рм звіїтності, довідників, | ає права<br>зми або<br>значені<br>форматів |
|                                                                                                    |                                                                                                    | Уго                                                                                                    | да підписана на                                                                                                    | ступними сертифіка                                                                                                    | тами                                                                      |                                                                                                    |                                            |
| Тип                                                                                                    | єдрпоу                                                                                                    | IHH                                                                                                    | Підписувач                                                                                                    | Дата початку серт                                                                                                    | ифікату                                                                   | Дата закінченн                                                                                                    | ня сертифікату                             |
|                                                                                                    | 38777989                                                                                                    | 2969114943                                                                                                    | Білоусова О. В.                                                                                                    | 23.07.2013                                                                                                    |                                                                           | 22.07.2015                                                                                                    |                                            |
| Печатка установи                                                                                                    | 38777989                                                                                                    | 38777989                                                                                                    | TOB "IT EKCHEPT"                                                                                                    | 23.07.2013                                                                                                    |                                                                           | 22.07.2015                                                                                                    |                                            |
|                                                                                                    |                                                                                                    |                                                                                                    |                                                                                                    | Зберегти в                                                                                                    | PDF                                                                       | Підписати угоду                                                                                                    | Скасувати                                  |

*Puc.* 7

11. Поетапно підпишіть Умови сертифікатами електронного цифрового підпису: введіть пароль секретного ключа у відповідне поле (*Puc. 8*).

| Підпис угоди                 | ×                   |
|------------------------------|---------------------|
| ПІБ:                         | Кобацький В.І.      |
| Тип підлису:                 | Директор            |
| IHH:                         | 0006598757          |
| Дата закінчення сертифікату: | 30.07.2014          |
| Пароль секретного ключа:     | •••                 |
|                              |                     |
|                              | Підписать Скасувати |

*Puc.* 8

12. Відкриється повідомлення про успішне завершення підписання Умов (Рис. 9).

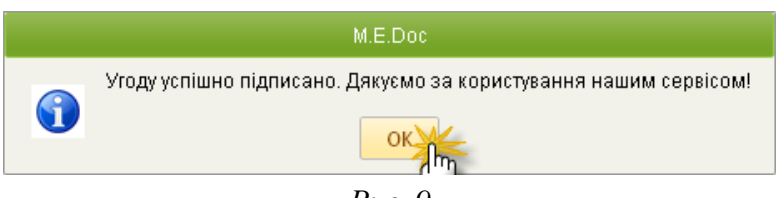

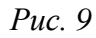

13. Зареєструйте Ваше підприємство у **Персональному кабінеті «М.Е.Doc Online»** за допомогою «*Майстра заповнення даних про підприємство*». Реєстрація складається з п'яти кроків. На кожному кроці вказуються реєстраційні дані певного виду. Дані кожного кроку заповнюються у окремому вікні. У заголовку кожного вікна вказано різновид даних, що вносяться, та номер кроку заповнення даних (*Puc. 10*).

⇒

Поля, що підсвічені жовтим кольором, є обов'язковими для заповнення.

Після заповнення даних для переходу до наступного кроку натискайте кнопку «Далі».

|                                     | •                                                   | <br>  |
|-------------------------------------|-----------------------------------------------------|-------|
| ЄДРПОУ:                             | 11223344                                            |       |
| Коротка назва                       | АТ "Тестова орг"                                    |       |
| Латиною                             | AT "TESTOVA ORG"                                    |       |
| Повна назва                         | АТ "Тестова орг"                                    |       |
| Юридична особа                      | Ø                                                   |       |
| Код філії                           |                                                     |       |
| Осн. вид діяльності:                |                                                     | X     |
| Фінансування:                       |                                                     | <br>X |
| Орган управління:                   |                                                     | <br>X |
| Статутний капітал:                  | 0                                                   |       |
| Держ. частка в статутному фонді (%) |                                                     |       |
| Держ. реєстрація                    |                                                     | <br>  |
| Дата:                               | 1                                                   |       |
| Номер свідоцтва                     |                                                     |       |
| Орган:                              | ВИКОНАВЧИИ КОМІТЕТ СІМФЕРОПОЛЬСЬКО МІСЬКОІ РАДИ АРК |       |
| Форма власності:                    |                                                     | <br>X |

*Puc.10* 

На останньому, п'ятому кроці (*Рис. 11*) для кожного типу звітності оберіть варіант комплекту накладання електронних підписів на документи зі списку, що випадає.

| Майстер заповнення даних про підприємство | ×                   |
|-------------------------------------------|---------------------|
| Крок 5. Підписи                           |                     |
| Звітність                                 |                     |
| Бухгалтер - Директор - Печатка            | *                   |
| Податкові накладні та Додаток 2           |                     |
| Директор - Печатка                        | ✓                   |
|                                           |                     |
|                                           |                     |
|                                           |                     |
|                                           |                     |
|                                           |                     |
|                                           |                     |
|                                           |                     |
|                                           |                     |
|                                           |                     |
|                                           |                     |
|                                           |                     |
|                                           |                     |
|                                           |                     |
|                                           |                     |
|                                           |                     |
|                                           |                     |
|                                           |                     |
|                                           | Назад Далі Зберегти |
| Puc 11                                    |                     |

Натисніть кнопку «Зберегти».

14. Реєстрацію у Персональному кабінеті завершено. Персональний кабінет «М.Е.Doc Online» готовий до роботи (*Puc. 12*).

| Файл Правка Сервіс Довідка |                                                               |
|----------------------------|---------------------------------------------------------------|
|                            | 🗾 📑 🖼 🟹   📑 🗁 🔜   💎 🔎 🥸 11223344 - АТ "Тестова орг" 🛛 👫 Вихід |
| Головне меню               |                                                               |
| 3вітність                  | Реєстр звітів                                                 |
| 🗐 Довідники                | Реєстр отриманих та виданих податкових накладних              |
| 🔀 Адміністрування          | Єдиний внесок (додаток 4)                                     |
|                            | Єдиний внесок (додаток 7)                                     |
|                            |                                                               |
|                            |                                                               |
|                            |                                                               |
|                            |                                                               |
|                            |                                                               |
|                            |                                                               |
|                            |                                                               |

Puc. 12

15. Тепер ви можете обмінюватися електронними документами з вашими контрагентами-користувачами комп'ютерної програми «**M.E.Doc IS**».